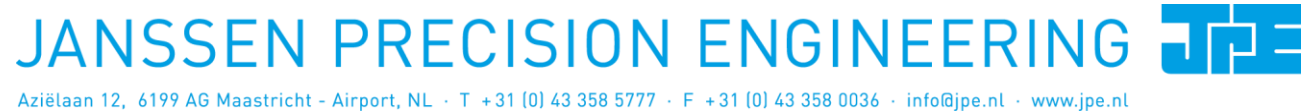

Last update: 2016-06-01

Rev: 01

Status: Preliminary

Software User Manual

# **CRYO & NANO POSITIONING PRODUCTS (PIEZOKNOB TECHNOLOGY)**

This user manual has been superseded by a newer version. Use for information only. Most information in this document will still be valid, however follow only the General Safety Rules listed in the most recent user manual!

Software User Manual

#### CRYO & NANO POSITIONING PRODUCTS (PIEZOKNOB TECHNOLOGY)

Status: Preliminary

Last update: 2016-06-01

Rev: 01

#### CONTENTS

| 1.                        | ABOUT  | THIS MANUAL                                     | 5               |
|---------------------------|--------|-------------------------------------------------|-----------------|
| 2.                        | IMPORT | ANT SAFETY INFORMATION                          | 6               |
|                           | 2.1    | User Manual Instructions                        | 6               |
|                           | 2.2    | General Safety Rules                            | 6               |
| _                         | CONTRO |                                                 |                 |
| 3.                        | CONTRU | JLLER DRIVER SET OP                             |                 |
|                           | 3.1    | System requirements                             | 7               |
|                           | 3.2    | Driver installation                             | 7               |
| 4.                        | GRAPHI | CAL USER INTERFACE (GUI)                        | 9               |
|                           | 4.1    | Controller ID                                   | 10              |
|                           | 4.2    | Channel List Box                                | 10              |
|                           | 4.3    | Input box                                       | 11              |
|                           | 4.4    | File Menu                                       | 12              |
| 5.                        | СОММА  | ND LINE INTERFACE (CLI)                         | 13              |
|                           | 5.1    | Common argument parameters                      | 13              |
|                           | 5.2    | General CLI commands                            | 14              |
|                           | 5.2.1  | Get CLI version information                     | 14              |
|                           | 5.2.2  | List supported cryo linear actuator (CLA) types | 14              |
|                           | 5.2.3  | Get information about installed modules         | 14              |
|                           | 5.2.4  | Addressing a specific controller                | 15              |
|                           | 5-3    | CADM / CADM2 specific commands                  | 15              |
|                           | 5.3.1  | Get information on installed modules            | 15              |
|                           | 5.3.2  | Get information on actuator types set           | 15              |
|                           | 5.3.3  | Move                                            | 15              |
|                           | 5.3.4  | Stop                                            | 10              |
|                           | 5.3.5  | Sclast Analog Input (CADMa only)                | 10              |
|                           | 5.3.0  | OEMa specific commands                          | 10              |
|                           | 5·4    | Gat Position                                    | <b>⊥/</b><br>17 |
|                           | 5.4.1  | Reset Position to Zero                          | -/<br>17        |
|                           | 5 / 2  | Start Calibration Procedure                     | -/<br>17        |
|                           | 5.5    | Servodrive specific commands                    | -/<br>18        |
|                           | 5.5.1  | Enable Servodrive                               | 18              |
|                           | 5.5.2  | Disable Servodrive                              | 18              |
|                           | 5.5.3  | Go to Set Point                                 | 18              |
|                           | 5.5.4  | Emergency stop                                  | 18              |
|                           | 5.5.5  | Find end stops                                  | 19              |
|                           | 5.5.6  | Get status position control                     | 19              |
| $\langle \rangle \rangle$ | 5.6    | Pipe server (optional)                          | 20              |
|                           | 5.6.1. | 1 Opening and closing the pipe server           | 20              |
|                           | 5.6.1. | 2 Using the pipe client                         | 21              |
|                           | 5.7    | Error codes                                     | 22              |
| 6.                        | TROUBL | ESHOOTING                                       | 23              |
|                           | 6.1    | Unable to detect available channels             | 23              |
|                           | 6.2    | Windows cannot find driver                      | 23              |
|                           | 6.3    | Unable to install driver in Windows 7           | 23              |

Property of: Janssen Precision Engineering

Last update: 2016-06-01

Status: Preliminary

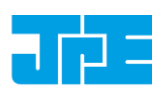

#### **USER MANUAL VERSION** 7.

24

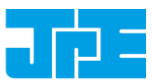

#### **RELEVANT DOCUMENTATION**

| Ref | Title (Author)                                                    | File name                                             |
|-----|-------------------------------------------------------------------|-------------------------------------------------------|
| [1] | Cryo & Nano Positioning<br>products Hardware User<br>Manual (JPE) | 1036_MAN03_Rxx_yyyy-mm-dd_CNP_UM_HW.pdf               |
| [2] | CPSC Modes of Operation<br>(JPE)                                  | 1038_APN01_Rxx_yyyy-mm-dd_CPSC_Modes_Of_Operation.pdf |
| [3] |                                                                   |                                                       |
| [4] |                                                                   |                                                       |
| [5] |                                                                   |                                                       |

#### DOCUMENT HISTORY

| Author | Date       | Comment        |
|--------|------------|----------------|
| JPE    | 2016-06-01 | Ro1. Creation. |
|        |            |                |
|        |            |                |
|        |            |                |
|        |            |                |
|        |            |                |
|        |            |                |
|        |            |                |
|        |            |                |

#### DEFINITIONS

| Definition | Description |
|------------|-------------|
|            |             |
|            |             |
|            |             |
|            |             |
|            |             |

### ABBREVIATIONS

St

| Abbreviation | Description |
|--------------|-------------|
|              |             |
|              |             |
|              |             |
|              |             |
|              |             |

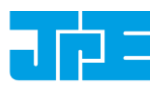

## **1. ABOUT THIS MANUAL**

This manual describes the control and operation via software of *Cryogenic Positioning Systems* (from here on described as <u>systems</u>) using JPE's *PiezoKnob Technology* cryogenic compatible actuators (from here on described as <u>actuator</u>). These actuators can be operated by using a (modular) Controller System (from here on described as <u>controller</u>).

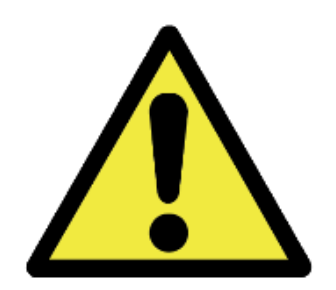

Please read this User Manual carefully prior to installation and (initial) operation of the controller, (single) actuators and systems. Failure to observe the safety regulations results in a risk of mortal electric shock and/or damage to the controller(s), actuator(s) and/or system(s)!

JPE shall not be liable for damage or injury resulting from misuse of the controller system(s), actuator(s) and/or device(s) or unauthorized alterations to either of those.

All products mentioned in this manual are intended for use in a laboratory and/or scientific research environment only and may only be installed, maintained and used by higher educated, technical skilled personnel (from here on described as <u>operators</u>).

Consult the *Cryo & Nano Positioning products Hardware User Manual* [Ref1] on how to install and setup systems and actuators using the controller and its function specific modules. For a quick reference on the various (software) control methods read the Application Note *CPSC Modes of Operation* [Ref2].

Please note that all content in this manual is superseded by any new versions of this manual (see file name). Visit the JPE website (<u>www.jpe.nl</u>) to obtain the most recent version<sup>1</sup>.

All images in this User Manual are for illustrative purposes only.

<sup>&</sup>lt;sup>1</sup> This manual is intended for products ordered and delivered from *May 2016 onwards*. For products ordered and delivered prior to this date, please refer to the previous User Manual(s), see also paragraph 7.

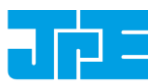

## 2. IMPORTANT SAFETY INFORMATION

#### 2.1 User Manual Instructions

In this manual important (mostly safety related) information is shown inside a (red colored) bordered box, like this:

Important notes are shown inside a bordered box.

# Please note that it is <u>obligatory</u> to follow the instructions mentioned in these (red colored) bordered boxes! Failing to observe instructions may result in a risk of mortal electric shock! So please, follow <u>all</u> instructions carefully!

#### 2.2 General Safety Rules

Actuators and systems must <u>only</u> be connected to the controller when all actuators and systems have been placed in a safe environment towards the operator(s), i.e. out of reach by the operator(s) when driving them <u>electrically</u> (by using the controller).

Touching actuators and systems including all cabling and connectors while driving electrically, is <u>not allowed</u> and may result in a dangerous electrical shock! Avoid physically touching unconnected in- or outputs when the controller is powered ON.

Always place the controller(s), actuator(s) and system(s) on a sturdy surface or mount, the controller at level (and preferably) on a bench top, desk or 19" rack, and away from any wet or damp locations. Do not cover the top of the controller cabinet! In case of installing in a 19" rack, keep at least 2U height free above the cabinet.

It is allowed to place actuator(s) and system(s) inside a vacuum chamber and/or cryogenic environment (cryostat). Actuator(s) and system(s) must <u>only</u> be operated when the environment is in a defined state (for instance: do <u>not</u> operate when cooling down procedure or vacuum pumping procedure is still in progress).

Do <u>not</u> use the controller in any other way than to operate actuators and systems supplied by JPE and do <u>not</u> operate actuators and systems in any other way than by using the controller supplied by JPE.

The controller is designed to be powered by commonly used 230V AC / 50Hz (European version) or 115V AC / 60Hz (US version) via a socket with protective earth. Note that it is not possible to switch in between both (i.e. the delivered controller is either the 230V version <u>or</u> the 115V version).

Do <u>not</u> turn ON the controller immediately after it has been brought from a cool into a warmer environment (risk of condensing water) or vice versa. After unpacking, wait at least 4 hours before using the controller.

Never open the controller cabinet (this will result in loss of warranty) or remove any modules while the controller is turned ON! Any other servicing, adjustment or repair works must only be carried out by JPE.

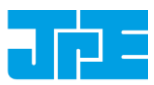

## 3. CONTROLLER DRIVER SETUP

#### 3.1 System requirements

To be able to control actuators and systems via software, use a PC system with (at least) Windows 7 (SP1) (32bit or 64bit) installed and make sure to have a free USB1.1/2.0 port available (do not use a hub device).

### 3.2 Driver installation

- 1 Log on to Windows with an account with (full) Administrator privileges.
- 2 Download a copy of the latest *Controller Software* at <u>http://www.jpe.nl/page/cryo-positioning-systems-controller/</u> and unpack the .zip file in a folder of your choice.
- 3 Place the controller on an appropriate surface (for example a sturdy workbench) and make sure that <u>no</u> actuators or systems are connected to the controller!
- 4 Make sure that the *Mains Power Switch* on the back of the controller is in the "o" (OFF) position.
- 5 Connect the supplied USB cable to the back of the cabinet (USB connector labelled "EXT") and on the other end in to a free USB port.
- 6 Because the USB interface is bus powered, Windows will automatically detect new hardware (it is not required to power on the controller). Because the controller uses a standard FTDI interface, a suitable driver should be found. Most likely this will result in (one or more of) the following message(s):

| Installing device driver software<br>Click here for status.                                                                    | are 🌂 🗙 |
|----------------------------------------------------------------------------------------------------|---------|
|                                                                                                    |         |
| Driver Software Installation                                                                                                   | ×       |
| Installing device driver software                                                                                              |         |
| Cryo Actuator Control System O Searching Windows Upda                                                                          | ite     |
| Obtaining device driver software from Windows Update might take a while.<br>Skip obtaining driver software from Windows Update |         |
|                                                                                                    | Close   |
|                                                                                                    |         |
| Driver Software Installation                                                                                                   | x       |
| USB Serial Converter installed                                                                                                 |         |
| USB Serial Converter 🗸 Ready to use                                                                                            |         |
|                                                                                                    | Close   |

Figure 1: Installing software messages

(Please note that the screenshots above may vary depending on the version of operating system that is being used)

7 After successful installation, the *Device Properties* should look (similar) to this:

#### Software User Manual

#### **CRYO & NANO POSITIONING PRODUCTS (PIEZOKNOB TECHNOLOGY)**

Rev: 01

Last update: 2016-06-01

Status: Preliminary

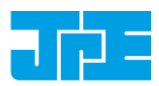

| neral Hardware                                                                                      |                                                                |
|----------------------------------------------------------------------------------------------------|----------------------------------------------------------------|
| Cryo Actuator Cont                                                                                  | trol System                                                    |
| Device Functions:                                                                                   |                                                                |
| Name                                                                                                | Туре                                                           |
| USB Serial Converter                                                                                | Universal Serial Bus controllers                               |
|                                                                                                    |                                                                |
| Device Function Summary                                                                             |                                                                |
| Device Function Summary<br>Manufacturer: FTDI                                                       |                                                                |
| Device Function Summary<br>Manufacturer: FTDI<br>Location: Location 0                               | (Port_#0008.Hub_#0001)                                         |
| Device Function Summary<br>Manufacturer: FTDI<br>Location: Location 0<br>Device status: This device | (Port_#0008.Hub_#0001)<br>e is working property.               |
| Device Function Summary<br>Manufacturer: FTDI<br>Location: Location 0<br>Device status: This device | (Port_#0008.Hub_#0001)<br>e is working property.<br>Properties |

Figure 2: Driver properties

(Go to Start > Devices and Printers > (right-click) on (Unspecified) Cryo Actuator Control System > select Properties > tab Hardware)

8 Driver installation finished.

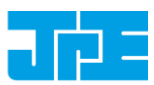

## 4. GRAPHICAL USER INTERFACE (GUI)

Before continuing, make sure to follow the proper setup and installation as described in the Cryo & Nano Positioning products Hardware User Manual [Ref1].

The stand-alone Graphical User Interface (GUI) can be used for basic movement control, parameter setting changes and diagnostics. The program is portable which means that it does not require installation and that it can run directly from within the folder containing the executable.

Please note that the GUI is a basic movement and control tool only and not a comprehensive motion control environment!

Note that the controller needs to be in External Control Mode. If a Manual Control Module (MCM) is installed, set the Channel knob to **EXT** before starting the GUI. If no MCM is present the controller is in the correct mode automatically, however please wait at least another 5-10 seconds after all modules are powered on to give the controller time to boot (there is no visual indication). When the controller is in the correct mode the LCD will display the text "EXTERNAL CONTROL INPUT SELECTED".

Start the GUI by double-clicking the file **CAControlSystem.exe**. The program will automatically recognize the installed modules<sup>2</sup> and load the internally stored parameter settings for each output channel (if present!).

The screenshot below shows an example configuration with 2x CADM and 2x OEM2 for driving Cryo Linear Actuators with Cryo Optical Encoders (product type option -**COE**):

| 1  | Chan | Tag  |   | Тире   | Т ГКТ | f [Hz] | R [%] | N [-1 |   |
|----|------|------|---|--------|-------|--------|-------|-------|---|
|    | 1A   | Axis | 1 | CA1801 | 100   | 100    | 100   | 100   | 0 |
|    | 1B   | Axis | 2 | CA1801 | 100   | 100    | 100   | 100   | 0 |
|    | 10   | Axis | 3 | CA1801 | 100   | 100    | 100   | 100   | 0 |
|    | 3A   | Axis | 4 | CA1801 | 100   | 100    | 100   | 100   | 0 |
|    | 3B   | Axis | 5 | CA1801 | 100   | 100    | 100   | 100   | 0 |
|    | 3C   | Axis | 6 | CA1801 | 100   | 100    | 100   | 100   | 8 |
|    |      |      |   |        |       |        |       | 100   |   |
|    |      |      |   |        |       |        |       |       |   |
| pu | t    |      |   |        |       |        |       |       |   |

Figure 3: GUI with example configuration

If the program cannot find the controller, a popup error message will be displayed. If necessary, go to: *File > Get Available Channels* to retrieve the available channels and settings again.

<sup>&</sup>lt;sup>2</sup> CADM, CADM<sub>2</sub> and OEM<sub>2</sub> modules are supported by the GUI.

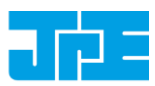

## 4.1 Controller ID

In the top bar of the program window the ID of the connected controller is displayed. This ID must match the ID at the back of the controller cabinet (see [Ref1]).

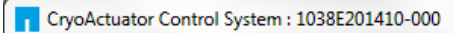

Figure 4: Controller ID display

This ID is useful for when multiple controllers have been connected to the same PC to be able to select (and distinguish) between controllers.

#### 4.2 Channel List Box

The main part of the program is the channel list box displaying the (current) parameter settings for each available output channel. This box lists module slots 1 to 6 from top to bottom (*note that in this case slots 2 and 4 are used for the OEM2 modules, therefore Channels 2A...2C and 4A...4C do not exist*).

| Sel | Chan | Tag    | Туре   | т [к] | f [Hz] | R [%] | N [-] | inc [] |
|-----|------|--------|--------|-------|--------|-------|-------|--------|
| =>  | 1A   | Axis 1 | CA1801 | 100   | 100    | 100   | 100   | 0      |
|     | 1B   | Axis 2 | CA1801 | 100   | 100    | 100   | 100   | 0      |
|     | 10   | Axis 3 | CA1801 | 100   | 100    | 100   | 100   | 0      |
|     | 3A   | Axis 4 | CA1801 | 100   | 100    | 100   | 100   | 0      |
|     | 3B   | Axis 5 | CA1801 | 100   | 100    | 100   | 100   | 0      |
|     | 3C   | Axis ó | CA1801 | 100   | 100    | 100   | 100   | 0      |

Figure 5: Channel List Box

Select an output by clicking on the corresponding line in the channel list box. The selected channel is displayed in the "Sel" column with a -mark. The following parameters and options are available:

| Parameter | Value                                                                   | Notes                                                                                                    |
|-----------|-------------------------------------------------------------------------|----------------------------------------------------------------------------------------------------|
| Chan      | 1A, 1B, 1C<br>2A, 2B, 2C<br>3A, 3B, 3C                                  | Channel number. In case of a CADM2 module only 1A (or 2A or 3A) is shown. <i>Display only - cannot be changed by the user</i> .                                                                                                    |
| Tag       | Max. 8 alphanumerical<br>characters (space<br>character is not allowed) | Identification parameter that can be chosen freely by the user<br>and is displayed on the MCM (if installed) in between []-<br>brackets when in manual control mode.                                                                                                    |
| Туре      | NONE<br><b>CA1801</b><br>CA3001                                         | Sets specific internal system parameters to correspond with<br>the type of Cryo Linear Actuator attached to that particular<br>channel output.<br>Right-click on the parameter to set / change the type. Select<br>CA1801 by default, unless specified otherwise by JPE! |
| т [К]     | o to 300                                                                | Set this parameter to the temperature of the environment in which the actuator is used. Input is in Kelvin [K] (numerical values only).                                                                                                    |
| F [Hz]    | o to 600                                                                | Frequency of operation input. Value is in Hertz [Hz]<br>(numerical values only).                                                                                                    |
| R [%]     | 0 to 100                                                                | (Relative) Piezo step size parameter input. Value a percentage                                                                                                    |

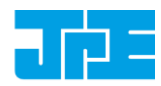

| Last update: 2016-06-01 |
|-------------------------|
|-------------------------|

Rev: 01

Status: Preliminary

| Parameter | Value             | Notes                                                                                                    |
|-----------|-------------------|----------------------------------------------------------------------------------------------------|
|           |                   | [%] (numerical values only).                                                                                                    |
| N [-]     | 1 to 50000        | Number of actuation steps. This value is used when using the (C)CW steps buttons (numerical values only).                                                                                                    |
| inc []    | (numerical value) | Displays the current encoder counter value [Encoder Ticks] if<br>an actuator is equipped with a Cryo Optical Encoder (product<br>type option - <b>COE</b> ) and an OEM <sub>2</sub> module is installed.<br>Right-click any value will give the option to [Reset] the<br>counter value or to get the current value [Get Position]. |
|           |                   | Please note that the inc[] column will be visible only when one<br>(or more) OEM2 modules have been installed. In case there is an<br>(additional) CADM/CADM2 module installed without an<br>accompanying OEM module, the rows for this module will<br>display "ERROR".                                                            |

#### 4.3 Input box

In the Input box, buttons can be used to drive the actuator(s) in 2 different ways.

| Input   |           |         |            |          |
|---------|-----------|---------|------------|----------|
| CCW Run | CCW Steps | 🗙 Abort | CW Steps 🛟 | CW Run 💎 |

Figure 6: Input box

Use the CW (Clockwise) and CCW (Counter clockwise) buttons to drive the actuator connected to the output of the <u>channel selected</u> in the Channel List box:

- The **CCW Run** and **CW Run** buttons are to continuously move the actuator until the **Abort** button is pressed.
- The CCW Steps and CW Steps buttons are to move the actuator for a number of actuation steps ("N [-]" parameter, see previous paragraph).

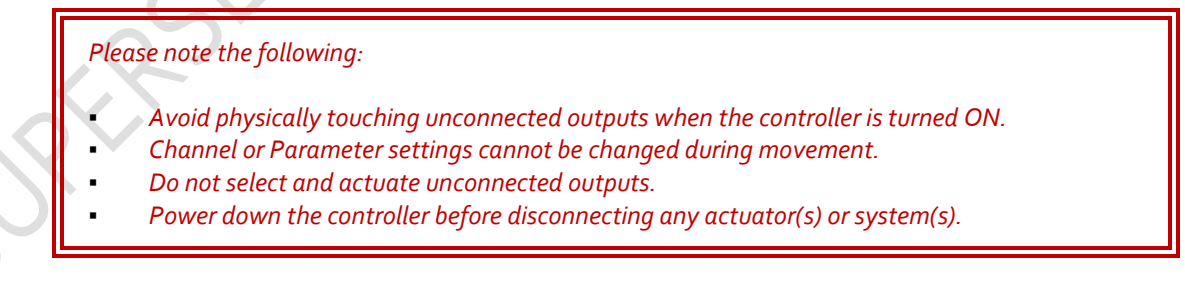

Rev: 01

Status: Preliminary

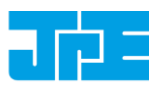

Last update: 2016-06-01

## 4.4 File Menu

In the *File* menu (top of program window) some additional functions can be found.

| File | e Help                    |        |            |
|------|---------------------------|--------|------------|
|      | Scan LAN                  |        | ] f [Hz    |
|      | Emergency Panel           | Ctrl+E | 600<br>188 |
|      | Get Available Channels    | Ctrl+A | 100        |
|      | Diagnostic / Calibration  | Ctrl+D |            |
|      | Set DC Level              | Ctrl+S |            |
|      | Store list to User memory |        |            |
|      | Clear list in User memory |        |            |
|      | Exit                      | Ctrl+X |            |

Figure 7: File menu

| Function                                    | Description                                                                                                    |
|---------------------------------------------|----------------------------------------------------------------------------------------------------|
| Scan LAN                                    | Reserved for future functionality.                                                                                                    |
| Emergency Panel                             | Opens a pop-up window with a button to start moving the actuator<br>on the current selected channel (!) in CCW direction with the<br>maximum amount of torque possible. This can be useful in the case<br>an actuator is stuck (locked) and doesn't seem to move using the<br>regular commands and parameters.                                                                                                    |
| Get Available Channels                      | Rescan all available channels and parameter settings stored.                                                                                                    |
| Diagnostic / Calibration                    | Only to be used when there are issues with the controller. <i>Please consult JPE first before using this function!</i>                                                                                                    |
| Set DC Level <sup>3</sup>                   | Can be used to set a DC voltage level to the output (to be used with a scanner piezo for example) instead of the default drive signal. Can be set to a numerical value in between 0 and 1024, where zero represents ~ -25V output (in respect to REF) and the maximum value represents +120V (in respect to REF).                                                                                                    |
|                                             | Note that when active, the Output Active status LED on the CADM / CADM2 module will blink.                                                                                                    |
| Store list and Clear list in<br>User Memory | If changes have been made to the parameter settings, use the Store<br>List function to save these to the (internal) memory of the controller.<br>This is also useful when using the MCM after disconnecting the<br>controller from the PC. The command line interface (CLI) does not<br>use any of the stored parameters. However, stored <i>Tag</i> and <i>Type</i><br>parameters can be requested from within the command line tool for<br>information. |

<sup>&</sup>lt;sup>3</sup> Beta version. Functional, but not yet fully developed.

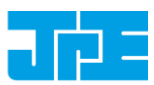

## 5. COMMAND LINE INTERFACE (CLI)

Before continuing, make sure to follow the proper setup and installation as described in the Cryo & Nano Positioning products Hardware User Manual [Ref1].

Please note that the controller can be used in different Modes of Operation: Mdrive, Basedrive, Servodrive and Flexdrive. With the command line interface it is possible to set the controller in Servodrive or Flexdrive operation enabling the most dynamic operation modes available. For a clear understanding in these different modes, please read the Application Note "CPSC Modes Of Operation" [Ref2] before continuing!

The command line interface (CLI) enables easy integration with other control software (for example MATLAB) to be able to program movement sequences, to enable Servodrive or to set the CADM2 module in analog input mode (Flexdrive).

Note that the CLI cannot run at the same time as the GUI (or vice versa); only one can have control over the controller. Also it is not possible to move an actuator manually by using the Manual Control Module (MCM) when in External Control Mode.

If a Manual Control Module (MCM) is installed, set the Channel knob to **EXT** before starting the CLI. If no MCM is present the controller is in the correct mode automatically, however please wait at least another 5-10 seconds after all modules are powered on to give the controller time to boot (there is no visual indication). When the controller is in the correct mode the LCD will display the text "EXTERNAL CONTROL INPUT SELECTED".

The command line interface is a single file **(CAcli.exe)** that is called from the (Windows) command prompt and needs various arguments to work. The picture below shows an example:

D:\>CAcli MOU 1 1 CA1801 293 1 200 100 3000

Figure 8: CLI example with various arguments

#### 5.1 Common argument parameters

| Argument | Description                                                                                                    |
|----------|----------------------------------------------------------------------------------------------------|
| [ADDR]   | Address of CADM or CADM2 in range 1 to 6 corresponding to controller slot. Address<br>1 = slot 1 = the module on the leftmost position as seen from front of the cabinet.                                                                                               |
| [CH]     | Module channel in range 1 to 3. Only applicable for the CADM module (which has 3 outputs), in case of a CADM2 module, this parameter should be set to 1.                                                                                                    |
| [TYPE]   | Sets specific internal system parameters to correspond with the type of Cryo Linear<br>Actuator attached to that particular output channel. Use command /type to get list<br>of the available options.<br>Use type CA1801 by default unless specified otherwise by JPE! |

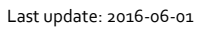

Rev: 01

Status: Preliminary

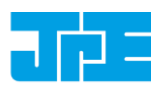

| Argument | Description                                                                                                    |
|----------|----------------------------------------------------------------------------------------------------|
| [TEMP]   | Set this parameter to the temperature of the environment in which the actuator is used. Input is in Kelvin [K] (numerical values only). |
| [DIR]    | Direction of movement: set to 1 for clockwise (CW) movement and o (zero) for counter-clockwise (CCW).                                   |
| [FREQ]   | Frequency of operation input. Value is in Hertz [Hz] (numerical values only).                                                           |
| [REL]    | (Relative) Piezo step size parameter input. Value a percentage [%] (numerical values only).                                             |
| [STEPS]  | Number of actuation steps. Range o to 50000, where o is used for infinite move (use STP command to stop actuator movement).             |
| [TRQFR]  | Optional torque factor to apply in range 1 to 30 (numerical values only).                                                               |

#### 5.2 General CLI commands

#### 5.2.1 Get CLI version information

| Command [followed by enter] | (Example) Response           |
|-----------------------------|------------------------------|
| cacli /ver                  | CAControlSystem_5.1-20151026 |

#### 5.2.2 List supported cryo linear actuator (CLA) types

| Command [followed by enter] | (Example) Response                                                   |
|-----------------------------|----------------------------------------------------------------------|
| cacli /type                 | List of Cryo Actuator types:<br>CA3101<br>CA1801<br>CA3001<br>CASOFT |

#### 5.2.3 Get information about installed modules

Command to list the automatically detected modules in the controller.

| mmand [followed by enter] (H                                      | (Example) Response                                                                                                    |                                      |                                  |
|-------------------------------------------------------------------|----------------------------------------------------------------------------------------------------|--------------------------------------|----------------------------------|
| cli modlist<br>Cd<br>S1<br>S1<br>S1<br>S1<br>S1<br>S1<br>S1<br>S1 | STATUS : INQUIRY OF INSTALLED MODULES<br>Configuration:3<br>SLOT 1 : Cryo Actuator Driver Module<br>SLOT 2 : Cryo Actuator Driver Module<br>SLOT 3 : Cryo Actuator Driver Module<br>SLOT 4 : Optical Encoder Module<br>SLOT 5 :<br>SLOT 6 : | (CADM)<br>(CADM)<br>(CADM)<br>(OEM ) | ADR:1<br>ADR:2<br>ADR:3<br>ADR:3 |

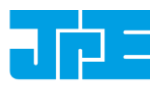

#### 5.2.4 Addressing a specific controller

If more than one controller is connected to the same PC, the user has to define the target device for communication. Targets are defined by the controller ID# (see paragraph 4.1). The first argument preceded with (a), will define the target device. For example:

cacli @1038E201503-003 {followed by other command arguments}

Note that if only one controller is connected, there is no need to define the target device (as it is selected by default).

#### 5.3 CADM / CADM2 specific commands

#### 5.3.1 Get information on installed modules

Requests the module description and available output channels.

| Command [followed by enter] | (Example)              | Response             |
|-----------------------------|------------------------|----------------------|
| cacli DESC [ADDR]           | Version :<br>Available | CADM2<br>Channels: 1 |
| example:<br>cacli DESC 1    |                        |                      |

#### 5.3.2 Get information on actuator types set

Request information about a user defined Tags (name) or set actuator Types.

| Command [followed by enter] | (Example) Response          |
|-----------------------------|-----------------------------|
| cacli INFO [ADDR] [CH]      | TYPE : CA1801<br>TAG : NONE |
| example:<br>cacli INFO 1 1  |                             |

#### 5.3.3 Move

The move command starts moving an actuator with specified parameters. If an OEM<sub>2</sub> is installed, the CLA position will be tracked automatically. *Note: command specific for Basedrive mode of operation.* 

| Command [followed by enter]                                             | (Example)<br>Response |
|-------------------------------------------------------------------------|-----------------------|
| cacli MOV [ADDR] [CH] [TYPE] [TEMP] [DIR] [FREQ] [REL] [STEPS] [TRQFR]* | STATUS :<br>MOVE      |
| (* optional)                                                            |                       |
| example:<br>cacli MOV 1 1 CA1801 293 1 600 100 100                      |                       |

#### Please note the following:

- Avoid physically touching unconnected outputs when the controller is turned ON.
- Do not select and actuate unconnected outputs.
- Power down the controller before disconnecting any actuator(s) or system(s).

Rev: 01

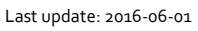

Status: Preliminary

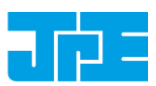

5.3.4 Stop

Stops movement of an actuator. Note: command specific for Basedrive mode of operation.

| Command [followed by enter] | (Example) Response |   |
|-----------------------------|--------------------|---|
| cacli STP [ADDR]            | STATUS : STOP      |   |
| example:<br>cacli STP 1     |                    | - |
|                             |                    |   |

#### 5.3.5 Status

Requests the amplifier status: Moving or Stop. In addition the amplifier Failsafe State is being shown. If any error of the amplifier occurred (red status LED on front panel), the cause of the error may be requested via this command. *Note: command specific for Basedrive mode of operation.* 

| Command [followed by enter] | (Example) Response                   |
|-----------------------------|--------------------------------------|
| cacli STS [ADDR]            | STATUS : STOP<br>FAILSAFE STATE: 0x0 |
| example:<br>cacli STS 1     |                                      |

#### 5.3.6 Select Analog Input (CADM2 only)

Note: command specific for CADM2 and Flexdrive mode of operation only.

To use the CADM<sub>2</sub> in Flexdrive mode, it is required to set the module in analog input mode prior to using Flexdrive. The EXT command basically works similar to the MOV command, however there are a few differences:

- The [FREQ] parameter now defines the step frequency at maximum (absolute) input signal. By default set this to 600 [Hz].
- With the [DIR] parameter it is possible to reverse the input <> direction of movement relation. By default this parameter is set to 1 so that a positive input voltage results in a CW movement.

| Command [followed by enter]                                     | (Example) Response               |
|-----------------------------------------------------------------|----------------------------------|
| cacli EXT [ADDR] [CH] [TYPE] [TEMP] [DIR] [FREQ] [REL] [TRQFR]* | STATUS : USING<br>EXTERNAL INPUT |
| (* optional)                                                    |                                  |
| example:<br>cacli EXT 1 1 CA1801 293 1 600 100                  |                                  |

Please note that the relative step size needs to be set in with the EXT command! If a different step size is required in Flexdrive mode, this command needs to be executed again with a different [REL] value!

Also be aware of:

- Avoid physically touching unconnected outputs when the controller is turned ON.
- Do not select and actuate unconnected outputs.
- Power down the controller before disconnecting any actuator(s) or system(s).

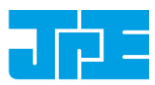

## 5.4 OEM2 specific commands

#### 5.4.1 Get Position

Request the position of an encoder channel. Please note that the [ADDR] and [CH] parameters relate to the accompanying CADM or CADM2 module! Position value is in [Encoder Ticks]. *Note: command specific for Basedrive mode of operation.* 

| Command [followed by enter] | (Example) Response |  |
|-----------------------------|--------------------|--|
| cacli POS [ADDR] [CH]       | POS: 2<br>RVL: 0   |  |
| example:<br>cacli POS 1 1   |                    |  |

#### 5.4.2 Reset Position to Zero

To reset the position to zero for a specific encoder channel. Please note that the [ADDR] and [CH] parameters relate to the accompanying CADM or CADM2 module! *Note: command specific for Basedrive mode of operation.* 

| Command [followed by enter] | (Example) Response                     |
|-----------------------------|----------------------------------------|
| cacli RST [ADDR] [CH]       | Counter for CH1 has been reset to zero |
| example:<br>cacli RST 1 1   |                                        |

#### 5.4.3 Start Calibration Procedure

To start a calibration procedure for a specific channel. Please note that the [ADDR] and [CH] parameters relate to the accompanying CADM or CADM2 module!

| Command [followed by enter]                                                                      | (Example) Response                                                                                                    |
|--------------------------------------------------------------------------------------------------|----------------------------------------------------------------------------------------------------|
| cacli OEMC [ADDR] [CH] [TYPE] [TEMP] [DIR] [FREQ]<br>example:<br>cacli OEMC 1 1 CA1801 293 0 600 | <pre>=== OEM Calibration Procedure === Progress Count: 400\400 Using 800 pulses for process CALIBRATION QUALITY: 4/4 Summary of determined values: SWG: 25 TH: 67 TL: 27 Do you want to use the determined values for module:1 channel:1 (y/n)?</pre> |

The result of the calibration procedure are new detector settings: *gain* (SWG) and two-level *threshold* values (TH and TL). The user will be asked to store or cancel the calibration once new values have been determined.

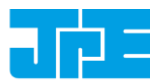

## 5.5 Servodrive specific commands

#### 5.5.1 Enable Servodrive

Enable the internal position feedback control and start operating in servo mode. [PGAIN] is the Controller Proportional gain in (Frequency/error) [Hz/Tick].

| Command [followed by enter]              | (Example) Response                |  |
|------------------------------------------|-----------------------------------|--|
| cacli FBEN [PGAIN] [TYPE] [TEMP] [TRQFR] | STATUS : POSITION CONTROL ENABLED |  |
| example:<br>cacli FBEN 300 CA1801 293    |                                   |  |

#### 5.5.2 Disable Servodrive

Disable the internal position feedback control.

| cacli FBXT ST.         |                                   |  |
|------------------------|-----------------------------------|--|
|                        | FATUS : POSITION CONTROL DISABLED |  |
| example:<br>cacli FBXT |                                   |  |

#### 5.5.3 Go to Set Point

When Servodrive has been enabled use this command to move actuators to the set point position. After the FBCS command has been send, the controller will react immediately by moving the actuators towards the set points [SP1], [SP2] and [SP3] [in Encoder Ticks].

| Command [followed by enter]      | (Example) Response            |
|----------------------------------|-------------------------------|
| cacli FBCS [SP1] [SP2] [SP3]     | STATUS : POSITION CONTROL SET |
| example:<br>cacli -100 -100 -100 |                               |

Note that if an actuator is not connected to one of the outputs, enter o (zero) as position set point.

Please note the following:

- Avoid physically touching unconnected outputs when the controller is turned ON.
- Do not select and actuate unconnected outputs.
- Power down the controller before disconnecting any actuator(s) or system(s).

#### 5.5.4 Emergency stop

When Servodrive has been enabled and actuators are moving use this command for an immediate stop (of all actuators).

| Command [followed by enter] | (Example) Response                |
|-----------------------------|-----------------------------------|
| cacli FBES                  | STATUS : POSITION CONTROL STOPPED |
|                             |                                   |

Rev: 01

Last update: 2016-06-01

Status: Preliminary

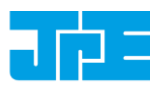

#### 5.5.5 Find end stops

When Servodrive has been enabled use this command to move actuators to a (hard) end stop.

Please note that this function is defined to be used with systems like the CPSHR. Consult the interface drawings to get detailed information about the availability of (hard) end stops in systems!

| Command [followed by enter]      | (Example) Response                     |
|----------------------------------|----------------------------------------|
| cacli FBFE [DIR] [FILTER] [ZERO] | STATUS : POSITION CONTROL FIND ENDSTOP |
| example:<br>cacli FBFE 1 20 1    |                                        |

| Command  | Description                                         |
|----------|-----------------------------------------------------|
| [DIR]    | Direction to hit end stop: 1 = CW, o=CCW            |
| [FILTER] | Velocity polling delay (relative) in range 1 to 20. |
| [ZERO]   | Reset position after completion (1=yes, o=no)       |

#### 5.5.6 Get status position control

Get status position and position error information of the controller.

| Command [followed by enter] | (Example) Response                                                                                                    |
|-----------------------------|----------------------------------------------------------------------------------------------------|
| cacli FBST                  | STATUS : POSITION CONTROL INQUIRY<br>ENABLED:1<br>BUSY:0<br>POS1:-100<br>POS2:-100<br>POS3:-100<br>ERR1:0<br>ERR2:0<br>ERR3:0 |

| Return    | Description                                                                                                    |  |
|-----------|----------------------------------------------------------------------------------------------------|--|
| [ENABLED] | o when position control is disabled<br>1 when position control is enabled<br>2 when the find end stop procedure is activated                                 |  |
| [BUSY]    | If 1 the controller is busy minimizing the error between the set point end the current position. When this flag is 0 (zero), the position error is 0 (zero). |  |
| [POSx]    | Current position information [Encoder Ticks].                                                                                                    |  |
| [ERRx]    | Current position error information [Encoder Ticks].                                                                                                    |  |

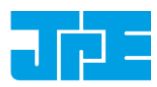

## 5.6 Pipe server (optional)

Every time a new command is entered into the CLI the USB port is opened, the command is processed and transferred, then the USB port is closed again. This procedure for communicating with the controller is time consuming. In order to leave the USB communication port open, the CLI can be opened as a *pipe server* and *-client* to relay command messages from application specific interfaces (MATLAB e.g.).

#### 5.6.1.1 Opening and closing the pipe server

The pipe server can be opened **automatically** (in a new terminal window) with the first USB connection available by using:

cacli @SERV

The pipe will be named "SamplePipe".

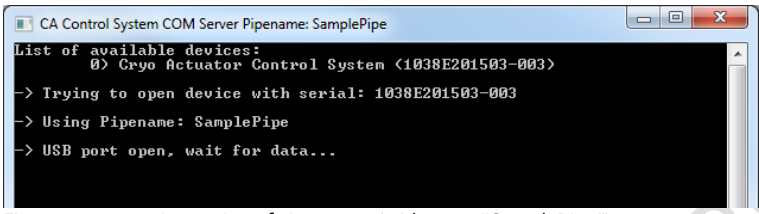

Figure 9: automatic opening of pipe server (with name "SamplePipe")

If another controller or USB connection is desired, then the user can open the pipe server manually:

cacli SERV

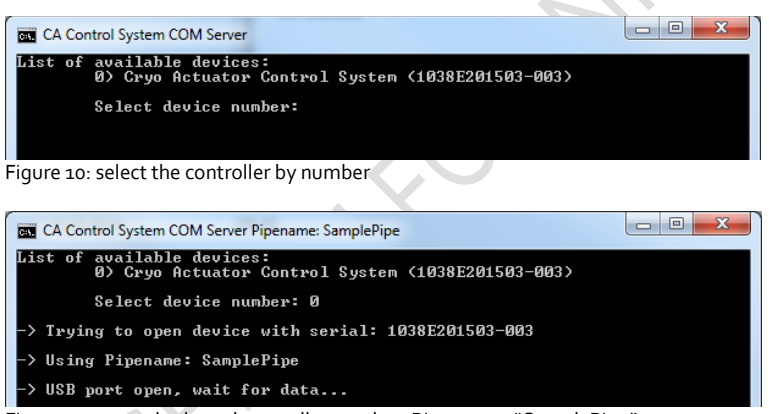

Figure 11: manual selected controller number. Pipe name: "SamplePipe".

Or by directly entering the controller ID#:

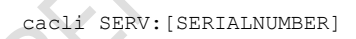

Where [SERIALNUMBER] is the controller ID# (see paragraph 4.1). Note that in this case the pipe will be named after the controller ID#.

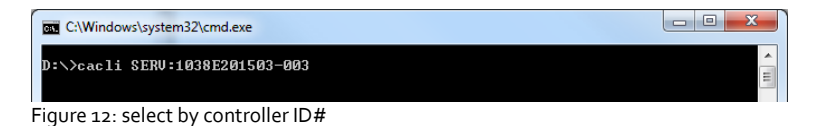

Property of: Janssen Precision Engineering Author: JPE

Last update: 2016-06-01 Rev: 01 Status: Preliminary

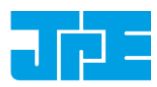

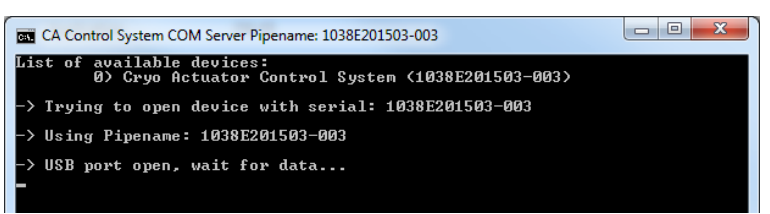

Figure 13: selected by controller id#. Pipe name: "1038E201503-003".

In the two latter cases the user has to open a new terminal window to be able send commands via the pipe to the controller.

Close the Pipe Server by simply closing the terminal window that is running the pipe or to enter CTRL+C in this terminal window.

#### 5.6.1.2 Using the pipe client

If the Pipe Server is opened **automatically** (and has the name *SamplePipe*) the user can address the pipe by using the argument:

```
cacli @SERV {followed by other command arguments}
cacli @SERV:SamplePipe {followed by other command arguments} (optional)
```

| C:\Windows\system32\cmd.exe                                                                                                    |       |
|----------------------------------------------------------------------------------------------------|-------|
| D:\>cacli @SERU STS 1<br>STATUS : STOP<br>PAILSAPE STATE: 0x0<br>D:\>cacli @SERU:SamplePipe STS 1<br>STATUS : STOP<br>FAILSAFE STATE: 0x0 | < III |
| D:\>_                                                                                                    |       |
| Figure 14                                                                                                    |       |

If the Pipe Server is opened manually (or might have a different name) the user can address it like this:

cacli @SERV:[pipename] {followed by other command arguments}

| . C:\\                          | Windows\system32\cmd.exe                                         |       |
|---------------------------------|------------------------------------------------------------------|-------|
| D:\>c<br>Statu<br>Fails<br>D:\> | acli @SERU:1038E201503-003 STS 1<br>IS : STOP<br>MAFE STATE: 0x0 | * III |
| Figure                          | 115                                                              |       |

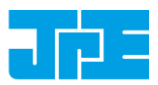

Last update: 2016-06-01

#### Error codes 5.7

In case the controller receives an invalid command, an error response [err] will be sent back displaying the expected command arguments.

| Error code       | Description                                                                                                    |              |
|------------------|----------------------------------------------------------------------------------------------------|--------------|
| err 2            | Invalid parameter used.                                                                                                    | $\checkmark$ |
| err 3            | Indicates that the parameter string is not complete; so for example if the following command is send: MOV 1 1 CA1801, the controller system will respond with this error number (because the MOV parameter requires values for DIR, FREQ, REL and STEPS as well). |              |
| err 5            | Indicates that the parameter string is incorrect (typing error for example).                                                                                                    |              |
| error - time out | Communication error between PC and controller.                                                                                                    |              |
| DEVICE NOT FOUND | The controller is not connected to the PC.                                                                                                    |              |

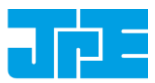

## 6. TROUBLESHOOTING

#### 6.1 Unable to detect available channels

If the GUI or CLI is unable to find the available (CADM/CADM2/OEM2) channels, try the following:

- 1 Close the GUI or CLI application
- 2 Disconnect the USB cable
- 3 Power cycle the controller cabinet
- 4 (If applicable) Make sure the *Channel* knob on the MCM is set to "EXT"
- 5 Reconnect the USB cable
- 6 Start the GUI application or CLI again

#### 6.2 Windows cannot find driver

If Windows is not able to find a suitable FDTI driver itself, select a driver from the downloaded software zip file. You can find the drivers in the (sub-) folder \usBdriver\.

#### 6.3 Unable to install driver in Windows 7

In a rare case it may happen that the Controller Software driver cannot be installed in Windows 7 (64bit version) because of a driver sign issue. In this case, because the software driver is not signed by Microsoft, Windows refuses to install the driver.

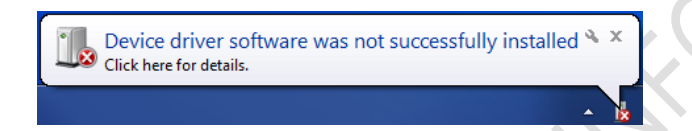

A workaround is to do the following:

- Launch a Command Prompt under Administrative privileges by clicking the Start > Search for "cmd" (without quotes).
- 2 Right-click on the search results and choose *Run as administrator*. Click through the UAC prompt.
- 3 In the command prompt window execute the following two commands:

bcdedit.exe -set loadoptions DDISABLE\_INTEGRITY\_CHECKS [enter] bcdedit.exe -set TESTSIGNING ON [enter]

4 Now restart the computer to disable digital driver signing in Windows 7.

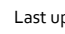

Last update: 2016-06-01

Status: Preliminary

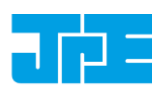

## 7. USER MANUAL VERSION

This User Manual assumes using the latest products and controller software:

CPS\_v5.1b

If you are using products delivered prior to 05/2016 you might require consulting a different User Manual:

| Deliveries                    | User Manual                   | S/W version |
|-------------------------------|-------------------------------|-------------|
| All hardware delivered        | 1036_MAN02_R02_yyyy-mm-dd.pdf | CPS_v5.0    |
| 02/2015 – 04/2016             |                               |             |
| All hardware <b>delivered</b> | 1036_MAN02_R01_yyyy-mm-dd.pdf | CPS_v4.o    |
| 07/2014 – 01/2015             |                               |             |
| All hardware <b>delivered</b> | 1036_MAN01_R01_yyyy-mm-dd.pdf | PKC_v2.3    |
| 01/2012 – 06/2014             |                               |             |

Fill in the Contact form on http://www.janssenprecisionengineering.com/contact/ to request older User Manuals or software versions.